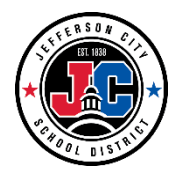

Campus Portal allows parents & students the ability to pay for student fees and/or purchase activity passes for the current year via Credit Card or echeck. If you need assistance getting logged into your portal account, please email <u>portalhelp@jcschools.us</u>.

To use this feature, select the *Fees* option on the left side menu in your Portal account. A list of any unpaid fees to all students in the household will display.

|                |                                | · _ · _ · _ · _ · _ · _ · _ · _ |             |               | _ |
|----------------|--------------------------------|---------------------------------|-------------|---------------|---|
| day            | Fees                           |                                 |             |               |   |
| lendar         |                                |                                 |             |               |   |
| ees            | School Year                    | Type                            |             |               |   |
| lessage Center | 2019-2020                      | Unpaid •                        |             |               |   |
|                | Total Due: \$607.50            | Total Surplus: \$500.00 🕕       |             |               |   |
| )iscussions    |                                |                                 |             |               |   |
| More           | DESCRIPTION                    | DUE DATE                        | FEE BALANCE |               |   |
|                | Prior Year Balance             |                                 | 500.00      |               |   |
|                | MS Boys 1st Athletic Sport Fee | 09/30/2019                      | 100.00      | Add to Cart 🔻 | > |
|                | MS Extra PE shorts             | 10/31/2019                      | 7.50        | Add to Cart 🔻 | > |
|                |                                | Subtotal                        | 607.50      |               |   |
|                |                                |                                 |             |               |   |
|                |                                |                                 |             |               |   |
|                | Print Optional Payments        |                                 |             |               |   |

## How do I pay for a fee?

The option to pay fees (Add to Cart) does not display for everyone. This option is only available if your school uses this feature.

- 1. Select Fees.
- 2. Select Add to Cart next to the Fee you want to pay.
- 3. Select My Cart.
- 4. Select the Payment Method you want to use and enter an Email Address for Receipt (optional).
- 5. Select Submit Payment.

## How do purchase an Activity Pass for my student?

- 1. Select Fees.
- 2. Select Optional Payments.
- 3. Select the student you want to purchase the pass for
- Select the Add to Cart button next to the appropriate Activity Pass
- 5. Select My Cart.
- Select the Payment Method you want to use and enter an Email Address for Receipt (optional).
- 7. Select Submit Payment.

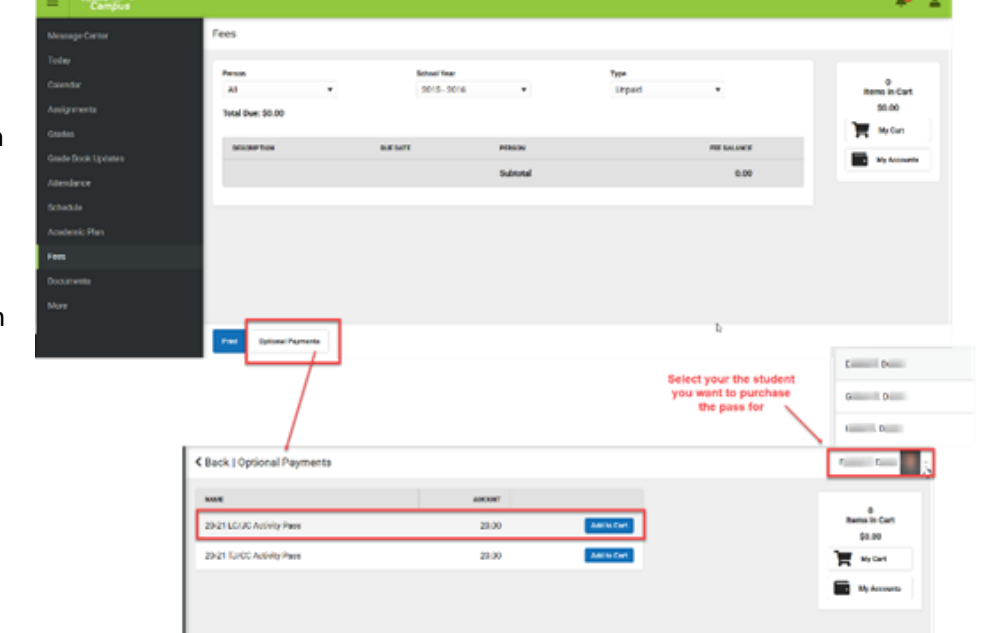

Modifie7/21/2020